## Promethean

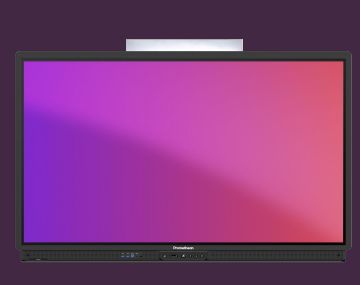

## AANMELDEN OP ACTIVPANEL 9

Lees hoe u zich aanmeldt bij ActivPanel 9 met uw Promethean-account.

## Log in op ActivPanel 9

wachtwoord niet kunnen lezen.

Begin door inloggen te selecteren in het welkomstscherm en gebruik vervolgens een van de volgende opties:

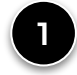

Open een webbrowser op uw laptop en log in op uw Promethean-account op OnePromethean. Voer de 6-cijferige code in die wordt weergegeven op uw ActivPanel in het browservenster en druk op Aanmelden.

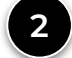

Open de Promethean mobiele app op uw mobiele apparaat en voer de 6-cijferige code in, of selecteer Scan QR en scan de code die wordt weergegeven op het ActivPanel.

Selecteer Uw e-mailaccount van school gebruiken en voer uw e-mailadres en wachtwoord in. We raden aan om een extern toetsenbord te gebruiken, zodat studenten je

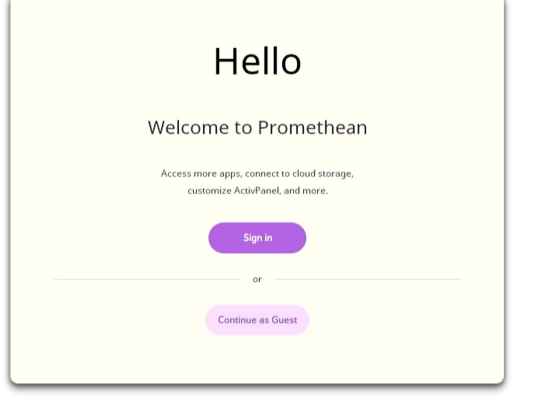

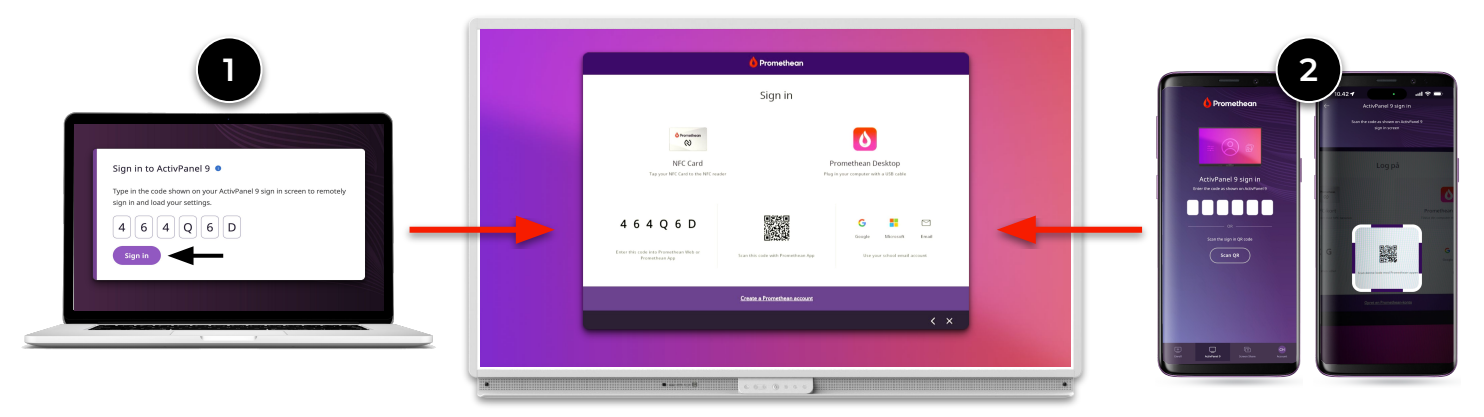

You can also select Continue as guest. As a guest user, you can still use all the screen's apps and functions, but none of your settings are saved or synchronized with your Promethean account.

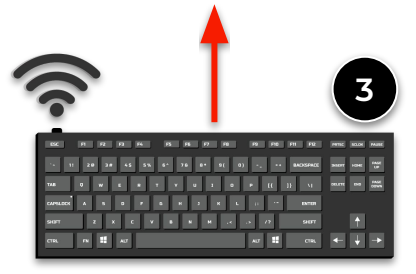